## USG 韌體版本 2.20, SSL 結合 LDAP server 驗證設定範例

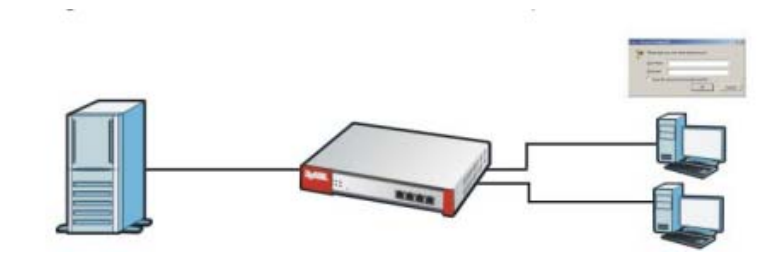

範例: LDAP server 資訊

LDAP Server:10.100.100.50 建立的群組 Group(有 CSO、sales 群組)

Sales 群組成員(anney) CSO 群組成員 (jones,thomas) 該網域的管理者 manager

| 名稱解釋:     |                                       |                                     |  |
|-----------|---------------------------------------|-------------------------------------|--|
| Base DN   | 指的是 LDAP/Windows AD 的搜尋的物件的儲存路徑的啓始位置. |                                     |  |
|           | 如需跟 nwa.idv.tw 網域中的使用者驗証或特定群組         |                                     |  |
|           | Base DN 爲(ou=users,dc                 | =nwa,dc=idv,dc=tw)                  |  |
| Bind DN   | 需要輸入儲存"足夠管理網                          | 域的使用者權限"物件的儲存路徑,用於與AD or LDAP 連     |  |
|           | 線授權用・ (cn= leopard                    | , dc=nwa,dc=idv,dc=tw)              |  |
|           | 注意的是如果此處的使用:                          | 者帳號沒有足夠的權限的話 ,那此 LDAP Client 是無法    |  |
|           | 認證 User 的                             |                                     |  |
| LDAP 中    | UID                                   | 的指使用者名稱                             |  |
| Attribute | OU                                    | OU 是一種 Active Directory 容器,您可以在其中放置 |  |
|           | (OrganizationalUnitDN)                | 使用者、群組、電腦及其他 OU。OU 無法包含其他網          |  |
|           |                                       | 域中的物件。                              |  |
|           | UPN                                   | 指的登入網域 mail,如 manage@nwa.idv.tw     |  |
|           | (userPrincipalName)                   |                                     |  |
|           | CN(Display Name)                      | 使用者名稱_UserDN 的一般名稱 (CN) 值中的最多前      |  |
|           |                                       | 20 個字元, 指定安全性帳戶管理員 (SAM) 名稱做為       |  |
|           |                                       | 此使用者的唯一帳戶名                          |  |

設定五大要點:

- 1. 檢查韌體版本
- 2. 設定 LDAP Server 資訊
- 3. 設定帳唬登入時,所查詢的帳號資料庫。
- SSL VPN→設定存取規則 (可存取的使用者/群組、配置登入的使用者 IP 位址、可存取的資源)
- 5. Zone 的設定 SSL\_VPN 的應用規則

#### 步驟一:確認韌體版本為:2.20版本

| Z | <b>YXEL</b> Zywa    | LL USG 100                           |                     |                     | <u>ut</u> ?Help <b>Z</b> About | 🐴 Site Map 🛛 🔁 Obje | ct Reference 📮 Console | CLI 🗔 |
|---|---------------------|--------------------------------------|---------------------|---------------------|--------------------------------|---------------------|------------------------|-------|
|   | DASHBOARD           |                                      |                     |                     |                                |                     | Widget Settings        |       |
|   | Uirtual Device      |                                      |                     |                     |                                |                     |                        | <     |
|   | Rear<br>Panel       |                                      |                     | NAME WAAD           | LAVINLANDAZ                    | P7                  |                        | -m    |
|   | T Device Informatio | n                                    | • @ ¢ X             | System Status       |                                |                     | × @ ¢ >                | × -   |
|   | System Name:        | zywall-usg-100                       |                     | System Uptime:      |                                | 4 days, 01:08:31    |                        |       |
|   | Model Name:         | ZyWALL USG 100                       |                     | Current Date/Time:  |                                | 2010-04-20 / 19:    | 08:22 GMT+08:00        |       |
|   | Serial Number:      | S080Z01008459                        |                     | VPN Status:         |                                | <u>0</u>            |                        |       |
|   | MAC Address Range:  | 00:19:CB:76:F2:49 ~ 00:19:CB:76:F2:4 | 1E                  | DHCP Table:         |                                | <u>0</u>            |                        |       |
|   | Firmware Version:   | 2.20(AQQ.0)-20100413#49226 / 1.08 /  | 2010-04-13 20:07:37 | Current Login User: |                                | admin (unlimited /  | 00:29:58)              |       |
|   |                     |                                      | 0000                | Number of Login Us  | ers:                           | 1                   |                        |       |
|   | System Resource     | 5                                    | ▲ ③ ¢ X             | Boot Status:        |                                | ОК                  |                        |       |
|   | CP0 Usage           | 5 %                                  |                     | Eicensed Servic     | e Status                       |                     |                        | K     |
|   | Memory Usage        |                                      |                     | # Status            | Name                           | Version             | Expiration             |       |
|   |                     | 36 %                                 |                     | 1 📀                 | IDP Signature                  | v2.232              | 24                     |       |
|   | - Elach Hearra      |                                      |                     |                     | A eti Minue                    |                     | 24                     | × ×   |

**步驟二**:以 LDAP 為範例,●先點選 Configuration→❷點選 Object(物件)→ ❸點 選 AAA Server→點選④ LDAP → ⑤點選 Add,手動建立新的驗證規則, 名稱為 thomas\_LDAP。

| Z | <b>YXEL</b> ZYWALL                                    | USG 100          | 4      |                   | Welcome admin   <u>Loqout</u> | ? Help 🛛 About 🛛 🗘 Transform | 🖬 Object Reference 🖵 Console 🛄 CLI |
|---|-------------------------------------------------------|------------------|--------|-------------------|-------------------------------|------------------------------|------------------------------------|
|   | CONFIGURATION                                         | Active Directory | LDAP   | RADIUS            |                               |                              |                                    |
|   | TY Quick Setup                                        | LDAP Server Su   | mmary  | •                 |                               |                              |                                    |
| Ö | + Firewall<br>⊡ VPN                                   | 🕜 Add 🦉          | Remov  | e 📳 Object Refere | nce                           |                              |                                    |
| R | + IPSec VPN<br>+ SSL VPN                              | # Name<br>1 Idap |        |                   | Server Address                | Base DN                      |                                    |
|   | + L2TP VPN<br>+ App Patrol                            | 14 4 Page        | 1 of 1 | Show 50           | v items                       |                              | Displaying 1 - 2 of 2              |
|   | Anti-X     Anti-Virus                                 |                  |        |                   | I CEIIIS                      |                              | Displaying 1 2012                  |
|   | • IDP<br>• ADP                                        |                  |        |                   |                               |                              |                                    |
|   | <ul> <li>Content Filter</li> <li>Anti-Spam</li> </ul> | 4                |        |                   |                               |                              |                                    |
|   | ⊖ Object 2                                            |                  |        |                   |                               |                              |                                    |
|   | Address     Service                                   |                  |        |                   |                               |                              |                                    |
|   | Schedule     Add Server                               |                  |        |                   |                               |                              |                                    |
|   | Auth. Method     Certificate                          |                  |        |                   |                               |                              |                                    |
|   | ISP Account     SSL Application                       |                  |        |                   |                               |                              |                                    |
|   |                                                       |                  |        |                   |                               |                              |                                    |
|   | E Log & Report                                        |                  |        |                   |                               |                              |                                    |

| Winter Address:       1000000000000000000000000000000000000                                                                                                    | WEL THURLING THE                                       | We                                | ecome admin ( Looss) ?Help Z About 🛊 St | e Map 😰 Object Reference 🖵 Console 了 CLI |
|----------------------------------------------------------------------------------------------------|--------------------------------------------------------|-----------------------------------|-----------------------------------------|------------------------------------------|
| Office Labor         Server Address:         Betch:         Server Address:         Betch:         Server Address:         Description:         Server Address:         Description:         Server Address:         Description:         Description:                                                                                                    | STALL ZYWA SEdit LDAP                                  |                                   |                                         | ?   ×                                    |
| With LOAP         Server Address:         Bord Dir:         Percention         Server Address:         Bord Dir:         Percention         Server Address:         Bord Dir:         Percention         Server Address:         Dir Dir:         Percention         Dir Dir:         Dir Dir:         Percention         Dir:         Dir:         <                                                                                                    | CONFIGURATION General Settings                         |                                   |                                         |                                          |
| With the limit       General         With the limit       Sever Address:         With the limit       Sever Address: </th <th>T¥Quick St Name:</th> <th>thomas_ldap</th> <th></th> <th></th>                                                                                                    | T¥Quick St Name:                                       | thomas_ldap                       |                                         |                                          |
| I change of the later is a change of the data is a change of the data is a                                                                                                    | + DDNS Description:<br>+ NAT                           |                                   | Optional                                |                                          |
| Image: State State Sta                                                                                                    | HTTP Redirect     Server Settings                      |                                   |                                         |                                          |
| <pre>************************************</pre>                                                                                                    | ALG     IP/MAC Binding     Server Address:             | 10.100.100.50                     | (IP or FQDN)                            |                                          |
| With and Strate Login Name Attribute:       With and Strate Login Name Attribute:         Search time Init:       S         Search time Init:       S         Search time Init:                                                                                                    | Auth. Policy Backup Server Address:                    |                                   | (IP or FQDN)Optional                    | tyxel,dc=com,dc=tw                       |
| · · · · · · · · · · · · · · · · · · ·                                                                                                    | VPN     Port:                                          | 389                               | (1-65535)                               | Displaying 1 - 2 of 2                    |
| Server Address:       10.100.100.50       (P or FQ0)         Back D Server Address:       10.100.100.50       (P or FQ0)         Back D Server Address:       5       (1.300 seconds)         Breadon Serv                                                                                                    | IPSec VPN     Base DN:                                 | ou=cso,dc=rdb,dc=zyx              |                                         |                                          |
| Serd the left:       1:0:00 seconds)         Serd the left:       1:0:00 seconds)         Serd the left:       1:0:00 seconds)         Server Address:       10:00.00.50 (P or FQN)         Server Address:       10:00.00.50 (P or FQN)         Backup Server Address:       10:00.00.50 (P or FQN)         Pot:       399         Server Address:       10:00.00.50 (P or FQN)         Pot:       399         Server Address:       10:00.00.50 (P or FQN)         Pot:       399         Server Address:       10:00.00.50 (P or FQN)         Pot:       399         Server Address:       10:00.00.50 (P or FQN)         Pot:       399         Server Address:       10:00.00.50 (P or FQN)         Pot:       399         Server Address:       1:0:00.00.50 (P or FQN)         Pot:       399         Server Address:       1:0:00.00.50 (P or FQN)         Pot:       0:0:0:0:0:0:0:0:0:0:0:0:0:0:0:0:0:0:0:                                                                                                    | L2TP VPN Use SSL                                       |                                   |                                         |                                          |
| Image: Second Second Secon                                                                                                    | App Patrol Search time limit:                          | 5                                 | (1-300 seconds)                         |                                          |
| State Class       ind Dit:       immanger.dc=rdb.dc         ind Dit:       immanger.dc=rdb.dc       immanger.dc=rdb.dc         ind Dit:       immanger.dc=rdb.dc       immanger.dc=rdb.dc         ind Dit: <td< th=""><th>Device HA</th><th></th><th></th><th></th></td<>                                                                                                    | Device HA                                              |                                   |                                         |                                          |
| Person:       ····································                                                                                                    | Object Bind DN:                                        | cn=manager,dc=rdb,dc              |                                         |                                          |
| · Ver Address:       10:100.100.59       (P or FQDN)         · Ver Address:       10:100.100.59       (P or FQDN)         · Ver Address:       10:100.100.59       (P or FQDN)         · Ver Address:       10:100.100.59       (P or FQDN)         · Ver Address:       10:100.100.59       (P or FQDN)         · Ver Address:       10:100.100.59       (P or FQDN)         · Ver Address:       10:100.100.59       (P or FQDN)         · Ver Address:       10:100.100.59       (P or FQDN)         · Ver Address:       00:000.000.59       (P or FQDN)         · Ver Address:       00:000.000.59       (P or FQDN)         · Ver Address:       00:000.000.59       (P or FQDN)         · Ver Address:       00:000.000.59       (P or FQDN)         · Ver Address:       00:000.000.59       (P or FQDN)         · Ver Address:       00:000.000.59       (P or FQDN)         · Ver Address:       00:000.000.59       (P or FQDN)         · Ver Address:       00:000.000.59       (P or FQDN)         · Ver Address:       00:000.000.59       (P or FQDN)         · Ver Address:       00:000.000.59       (P or FQDN)         · Ver Address:       00:000.000.59       (P or FQDN)         · Ver Address:                                                                                                    | + Address Password:                                    |                                   |                                         |                                          |
| wide weak         wide weak                                                                                                    | + Service                                              |                                   |                                         |                                          |
| · Order Automatic       Login Hame Attribute:         · Order Automatic       Login Hame Attribute:         · Order Automatic       Control         · Order Automatic       Control         · Order Automatic       Con                                                                                                    | AAA Server                                             |                                   |                                         | -                                        |
| attender Login Name Attribute:       Option         attender Login Name Attribute:       ID 100.100.50         Backup Server Address:       ID 100.100.50         Port:       389         Backup Server Address:       ID 100.100.50         Port:       389         Backup Server Address:       ID 100.100.50         Port:       389         Base DN:       ou=coso,dc=rdb,dc=zyx         Voree:       Image: dc=rdb,dc=zyx         Search time limit:       5         rever Authentication       Image: dc=rdb,dc         Bind DN:       memanager,dc=rdb,dc         Parenative Login Name Attribute:       ou         Atternative Login Name Attribute:       ou         Option       ou         Atternative Login Name Attribute:       ou         Outomembership Attribute:       ou         Origin Name Attribute:       ou         Infiguration Validation       Thomas         Place enter a user account existed in the configured server to validate above settings.       Bind user in ou use in ou exist in the configured server to validate above settings.         Uservername:       Thomas       Test                                                                                                    | Auth. Method     Login Name Attribute:     Certificate | uid                               |                                         |                                          |
| image: content of the configured server to validate above settings.         Search time limit:         Search time limit:         Conter limit         Orgon Name Attribute:         udd         Option         Add user find use find use find use find use find use find use find use find use find u                                                                                                    | ISP Accounts                                           | ttribute:                         | Optional                                |                                          |
| www.meanseries<br>the LADP<br>Server Address:<br>addup Server Address:<br>backup Server Address:<br>backup Server Server to validate above settings.<br>Jerver Address:<br>backup Server Address:<br>backup Server Address:<br>backup Server Server to validate above settings.<br>Jerver Address:<br>backup Server Address:<br>backup Server Server to validate above settings.<br>Jerver Address:<br>backup Server Server to validate above settings.<br>Jerver Address:<br>backup Server Server Server to validate above settings.<br>Jerver Address:<br>backup Server Server Ser | SSL Application     Fortpoint Security                 |                                   |                                         |                                          |
| dit LDAP         Server Address:         10.100.100.50         Backup Server Address:         0         Backup Server Address:         0         Port:         389         (1-55537         Base DN:         ou=cso,dc=rdb,dc=zyx         Base DN:         ou=cso,dc=rdb,dc=zyx         Base DN:         ou=cso,dc=rdb,dc=zyx         Base DN:         ou=cso,dc=rdb,dc=zyx         Base DN:         ou=cso,dc=rdb,dc=zyx         Base DN:         ou=cso,dc=rdb,dc=zyx         Base DN:         ou=cso,dc=rdb,dc=zyx         Base DN:         ou=cso,dc=rdb,dc=zyx         Bind DN:         memanager,dc=rdb,dc=zyx         Base DN:         ou=cso,dc=rdb,dc=zyx         Bind DN:         memanager,dc=rdb,dc=zyx         Bind DN:         Bind DN:         memanager,dc=rdb,dc         ou=con,dc=rdb,dc         Bind DN:         Group Membership Attribute:         ou         Group Membership Attribute:         ou         ou         Brease enter                                                                                                    | System                                                 |                                   | OK Can                                  |                                          |
| dit LDAP         Server Address:       10.100.100.50       (IP or FQDN)Optimal         Base DN:       med例為限定         Port:       339       (1-65535)         Base DN:       ou=coo,dc=rdb,dc=ryx         Base DN:       ou=coo,dc=rdb,dc=ryx         Search time limit:       5       (1-300 seconds)         Bind DN:       on=manager,dc=rdb,dc         Password:       ou=coo,dc=rdb,dc         Search time limit:       1         Search time limit:       5         Search time limit:       5         Search time limit:       5         Search time limit:       5         Search time limit:       5         Search time limit:       5         Search time limit:       5         Search time limit:       5         Search time limit:       5         Search time limit:       5         Search time limit:       5         Search time limit:       5         Search time limit:       5         Search time limit:       1         Search time limit:       1         Search time limit:       1         Search time limit:       1         Search time limit: <td< th=""><th>🛛 Log &amp; Report</th><th></th><th></th><th></th></td<>                                                                                                    | 🛛 Log & Report                                         |                                   |                                         |                                          |
| Edit LDAP         Server Address:       10.100.100.50       (IP or FQDN)         Badup Server Address:       (IP or FQDN)Optional       域做驗証,範例爲限定         Port:       389       (1-65533         Base DN: 用來識別該跟那/       域做驗証,範例爲限定         rdb.zyxel.com.tw 中的 CSC       個群組的人才可連線         Search time limit:       5       (1-300 seconds)         Search time limit:       5       (1-300 seconds)         Search time limit:       5       (1-300 seconds)         Server Authentication       Bind DN:       memanager,dc=rdb,dc         Bind DN:       on=manager,dc=rdb,dc       Password:         User Login Settings       uid       Optional         Login Name Attribute:       ou       Optional         Group Membership Attribute:       ou       Optional         Group Membership Attribute:       ou       Group Name)         Bj應 add user 的 use 的       ext-group-user 的 Group         Identifier : CSO       ot                                                                                                    |                                                        |                                   | _                                       |                                          |
| Edit LDAP         Server Address:         Data         Port:         339         (1-55535)         Base DN:         Ources         Base DN:         Ources         Server Address:         Ort:         Base DN:         Ources         Server Authentication         Bind DN:         Password:         User Login Settings         Login Name Attribute:         Juid         Option         Group Membership Attribute:         Our         Option         Please enter a user account existed in the configured server to validate above settings.         Username:         Thomas         Or         Configuration Validation         Please enter a user account existed in the configured server to validate above settings.         Username:         Thomas         Test                                                                                                    |                                                        |                                   | /                                       |                                          |
| Server Address:       10.100.100.50       (fr or FQDN) (pr or FQDN)         Badup Server Address:       (fr or FQDN) (pr or FQDN) (pr or FQDN)         Port:       389       (1-55533)         Base DN:       ou=cso,dc=rdb,dc=zyx         Server Authentication       (fr or FQDN) (pr or FQDN) (pr or FQDN)         Bind DN:       ou=cso,dc=rdb,dc=zyx         Server Authentication       (fr or FQDN) (pr or FQDN) (pr or FQDN)         Bind DN:       ou=cso,dc=rdb,dc=zyx         Bind DN:       cn=manager,dc=rdb,dc         Password:       ou=cso,dc=rdb,dc         User Login Settings       Group Membership Attribute:         Login Name Attribute:       ou         Optional       Group Membership Attribute:         Optional       Group Name)         Server authentibute:       ou         Login Name Attribute:       ou         Configuration Validation       Please enter a user account existed in the configured server to validate above settings.         Username:       Thomas         Thomas       Test                                                                                                    | Edit LDAP                                              |                                   |                                         | Dase DN:用來識別該戚那個網                        |
| Badup Server Address:       (P or PQDN)Optimal         Port:       389         Base DN:       ou=cso,dc=rdb,dc=zyxl         Search time limit:       5         Server Authentication       (1-300 seconds)         Bind DN:       cn=manager,dc=rdb,dc         Password:       ou=cso,dc=rdb,dc         User Login Settings       Group Membership Attribute:         Login Name Attribute:       ou         Configuration Validation       Please enter a user account existed in the configured server to validate above settings.         Username:       Thomas         Thomas       Test                                                                                                    | Server Address:                                        | 10.100.100.50 (IP                 | P or FQDN)                              | <b>试做驗証,</b> 節例<br>個<br>電<br>限<br>完      |
| Port:       389       (1-65535)         Base DN:       ou=cso,dc=rdb,dc=zyx         Search time limit:       5       (1-300 seconds)         Search time limit:       5       (1-300 seconds)         Bind DN:       cn=manager,dc=rdb,dc       Bind DN: 需有該網域設定体         Password:       ou=cso,dc=rdb,dc       Ou=cso,dc=rdb,dc         User Login Settings       cn=manager,dc=rdb,dc       Bind DN: 需有該網域設定体         Login Name Attribute:       uid       Optional       Group Membership Attribute;         Login Name Attribute:       uid       Optional       Group Membership Attribute;         Configuration Validation       Please enter a user account existed in the configured server to validate above settings.       Bind Duse mode         Username:       Thomas       Test       Mile                                                                                                    | Backup Server Address:                                 | (IP                               | or FQDN)Optional                        |                                          |
| Base DN:       ou=cso.dc=rdb,dc=zyx         Search time limit:       5         Search time limit:       5         Search time limit:       6         Search time limit:       0         Jage Login Search time limit:       0         Login Name Attribute:       0         Optional       Group Membership Attribute:         Group Membership Attribute:       0         Search time account existed in the configured server to validate above settings.         Username:       Thomas         Test                                                                                                    | Port:                                                  | 389 (1-                           | -65535                                  | rdb.zyxel.com.tw 中的 CSO 這                |
| base Unit Unit Unit Unit Unit Unit Unit Unit                                                                                                    | Race DNr                                               |                                   | /                                       |                                          |
| Search time limit:       5       (1-300 seconds)         Bind DN:       Image: descended of the second of the second of the sec                                                                                                    |                                                        | ou=cso,uc=rub,uc=zyx              |                                         | 個群組的人才可連線                                |
| Search time limit:       s       (1-300 seconds)         Bind DN:       cn=manager,dc=rdb,dc       Bind DN:需有該網域設定体的人,才能做連線查詢授体的人,才能做連線查詢授体的人,才能做連線查詢授体的人,才能做連線查詢授体的人,才能做連線查詢授体的人,才能做連線查詢授体的人,才能做連線查詢授体的人,才能做連線查詢授体的人,才能做連線查詢授体的人,才能做連線查詢授体的人,才能做連線查詢授体的人,才能做連線查詢授体的人,才能做連線查詢授体的人,才能做連線查詢授体的人,才能做連線查詢授体的人,才能做連線查詢授体的人,才能做連線查詢授体的人,才能做連線查詢授体的人,才能做連線查詢授体的人,才能做連線查詢授体的人,才能做連線查詢授体的人,才能做連線查詢授体的人,非能做連線查詢授体的人,非能做連線查詢授体的人,非能做理能做自動的和Laternative Login Name Attribute:      Group Membership Attribute:     Group Name)      Soutput of the configured server to validate above settings.     Username)    Soutput of the configured server to validate above settings.     Soutput of the configured server to validate above settings.      Username:     Thomas     Test                                                                                                    | Use 66L                                                |                                   | L                                       |                                          |
| erver Authentication Bind DN: 需有該網域設定体 的人,才能做連線査詢授体 的人,才能做連線査詢授体 的人,才能做連線査詢授体 的人,才能做連線査詢授体 的人,才能做連線査詢授体 的人,才能做連線查詢授体 的人。才能做連線查詢授体 的人。才能做連線查詢授体 的人。非能做連線查詢授体 的人。非能做連線查 動 な な な な な な な な な な な な な な な な な な                                                                                                    | Search time limit:                                     | 5 (1-                             | -300 seconds)                           |                                          |
| erver Authentication Bind DN: Password: Username: Contemporation Validation Please enter a user account existed in the configured server to validate above settings. Username: Configured to rest Concel Concel Conce Concel Concel Concel Concel Concel Conc                                                                                                    |                                                        |                                   |                                         | Bind DN:需有該網域設定權限                        |
| Bind DN:                                                                                                    | erver Authentication                                   |                                   |                                         |                                          |
| Password:                                                                                                    | Bind DN:                                               | cn=manager,dc=rdb,dc              |                                         | 的人,才能做連線查詢授權                             |
| er Login Settings<br>Login Name Attribute: uid Optional Group Membership Attribute<br>Atternative Login Name Attribute: ou Group Name Attribute: ou Group Name)<br>Infiguration Validation<br>Please enter a user account existed in the configured server to validate above settings.<br>Jsername: Thomas Test OK Cancel                                                                                                    | Password:                                              |                                   |                                         |                                          |
| er Login Settings<br>ogin Name Attribute:<br>Wternative Login Name Attribute:<br>aroup Membership Attribute:<br>ou<br>figuration Validation<br>Mease enter a user account existed in the configured server to validate above settings.<br>Jsername:<br>Thomas<br>Test<br>Group Membership Attribute<br>Group Name)<br>對應 add user 的 use 的<br>ext-group-user 的 Group<br>Identifier : CSO<br>OK Cancel                                                                                                    |                                                        |                                   | Г                                       |                                          |
| Login Name Attribute:<br>Alternative Login Name Attribute:<br>Group Membership Attribute:<br>ou<br>onfiguration Validation<br>Please enter a user account existed in the configured server to validate above settings.<br>Username:<br>Thomas<br>Test<br>OK<br>Cancel                                                                                                    | er Login Settings                                      |                                   |                                         | Group Membership Attribute               |
| Alternative Login Name Attribute: Alternative Login Name Attribute: Group Membership Attribute: au Optional Group Membership Attribute: au Optional Group Membership Attribute: Defiguration Validation Please enter a user account existed in the configured server to validate above settings. Username: Thomas Test                                                                                                    | Login Name Attribute:                                  | uid                               |                                         | Group Memoership Autoute                 |
| Alternative Login Name Attribute: Optional Group Membership Attribute: Ou Group Membership Attribute: Ou Group Name) 對應 add user 的 use 的 ext-group-user 的 Group Identifier:CSO OK Cancel                                                                                                    | Login Name Attribute.                                  | uiu                               |                                         | 爲 OU(範例使用的 OU 為                          |
| Group Membership Attribute:       ou         Infiguration Validation       Group Name)         Sername:       Thomas         Thomas       Test         OK       Cancel                                                                                                    | Alternative Login Name Attribute:                      | Op                                | otional                                 |                                          |
| nfiguration Validation  Please enter a user account existed in the configured server to validate above settings. Jsername: Thomas Test III  OK Cancel                                                                                                    | Group Membership Attribute:                            | ou /                              |                                         | Group Name)                              |
| nfiguration Validation Please enter a user account existed in the configured server to validate above settings. Username: Thomas Test UM OK Cancel                                                                                                    |                                                        |                                   |                                         |                                          |
| Please enter a user account existed in the configured server to validate above settings. Username: Thomas Test ext-group-user 的 Group Identifier:CSO OK Cancel                                                                                                    | onfiguration Validation                                |                                   |                                         | 對應 add user 的 use 的                      |
| Username: Thomas Test CSO<br>Identifier : CSO                                                                                                    | Please enter a user account existed in the             | e configured server to validate a | above settings.                         | avt group user the Group                 |
| Identifier : CSO                                                                                                    | Username:                                              | Thomas                            | Test                                    | ext-group-user by Group                  |
|                                                                                                    |                                                        | L                                 |                                         | Identifier : CSO                         |
| OK Cancel                                                                                                    |                                                        |                                   |                                         |                                          |
|                                                                                                    |                                                        |                                   | ОК                                      | Cancel                                   |
|                                                                                                    |                                                        |                                   |                                         |                                          |

步驟三:手動建立新的驗證規則,輸入 LDAP 相關資訊,名稱為 thomas\_LDAP

#### 步驟四:確認建立 LDAP 驗證規則為成功。

| Z | <b>YXEL</b> ZYWALL U                                                             | USG 100                 | Welcome admin   <u>Loqout</u> | ? Help Z About 🛊 Site Map (⊒Object Reference 🖵 Console 🥳     | ) CLI |
|---|----------------------------------------------------------------------------------|-------------------------|-------------------------------|--------------------------------------------------------------|-------|
| 1 | CONFIGURATION                                                                    | Active Directory LDAP R | RADIUS                        |                                                              |       |
|   | ↑ Auth. Policy<br>• Firewall                                                     | LDAP Server Summary     | Ohiert Reference              |                                                              |       |
|   | VPN     IPSec VPN     SSL VPN                                                    | # Name<br>1 Idap        | Server Address                | Base DN                                                      |       |
|   | L2TP VPN     App Patrol     Anti-X                                               | 2 thomas_ldap           | 10.100.100.50                 | ou=cso,dc=rdb,dc=zyxel,dc=com,dc=tw<br>Displaying 1 - 2 of 2 |       |
|   | <ul> <li>Anti-Virus</li> <li>IDP</li> <li>ADP</li> <li>Content Filter</li> </ul> |                         |                               |                                                              |       |
|   | <ul> <li>Anti-Spam</li> <li>Device HA</li> <li>Object</li> </ul>                 |                         |                               |                                                              |       |
|   | <ul> <li>User/Group</li> <li>Address</li> <li>Service</li> </ul>                 |                         |                               |                                                              |       |
|   | Schedule     AAA Server                                                          |                         |                               |                                                              |       |

設定登入帳號的驗証方式,在USG 提供使用者登入的驗證方式有四種:

- 1. USG 設備中的建立的使用者帳號
- 2. 與網路中的 AD 伺服器進行驗證
- 3. 與網路中的 LDAP 伺服器進行驗證
- 4. 與網路中的 RADIUS 伺服器進行驗證

**步驟五**:若在 AAA server 是自己手動建的規則,非修改原本預設 ldap 規格名稱, 則需手動建立一個新使用者,點選❶Configuration→❷點選 Object(物 件)→ ❸點選 User/Group→④點選 User→ ⑤點選 Add

| Z | YXEL ZYWALL                                                                                                    | Welcome admin                                                                                                    | ? Help 🛛 About 🌴 Site Map 🕞 Object Reference 🖵 Console 🗔 CLI |
|---|----------------------------------------------------------------------------------------------------|----------------------------------------------------------------------------------------------------|--------------------------------------------------------------|
|   | CONFIGURATION                                                                                                    | User Group Setting                                                                                                    |                                                              |
|   | CONFIGURATION  Configuration  Firewall  VPN  App Patrol  Anti-X  Anti-Virus  IDP  ADP  Content Filter  Anti-Spam Device HA  Object User/sforup  Address Service Schedule AAA Server Auth. Method Certificate Sisp Account | User Group Setting<br>Configuration<br>Add Fedt Remove Configuration<br>4 admin<br>2 Idap-users<br>3 radius-users<br>4 ad-users<br>4 ad-users<br>1 of 1 M | Ject Reference                                               |
|   | SSL Application     SSL Application     Endpoint Security     System     Log & Report                                                                                                    |                                                                                                    |                                                              |

**步驟六**:手動建立一個新使用者(User Name 僅用於識別該群組作用),此使用 者用於與 AAA Server 中 LDAP 驗證查詢的資料庫使用,User type 需選 ext-group-user, Associated AAA Server Object 需套用在 AAA Server-LDAP 手動建立規則的名稱(此範例 thomas\_ldap), Group Identifer 的值需對應 AAA server 的 Base DN 的值 及 Group Membership Attribute 使用的識別(object Attribute)再按下 ok 鈕

| Z   | XEL ZYWAL                                                       |                                                      |                                      | min   Leoold 🤍 Help Z About 🗍 Site Map 🔂 Object Reference 🖵 Console 🖾 C |
|-----|-----------------------------------------------------------------|------------------------------------------------------|--------------------------------------|-------------------------------------------------------------------------|
|     | CONFIGURATION                                                   | User Group Setting                                   |                                      | The set of the set                                                      |
|     | Quick Set                                                       | up<br>Configuration                                  |                                      |                                                                         |
|     |                                                                 | Edit User letsCSO                                    |                                      | ? 🗙                                                                     |
| Č¢. |                                                                 | User Configuration                                   |                                      |                                                                         |
|     |                                                                 | User Name:                                           | letsCSO                              |                                                                         |
|     |                                                                 | Liser Type:                                          | evt-group-user                       |                                                                         |
|     | VPN PSec VPN                                                    | Group Identifier:                                    | CSO                                  |                                                                         |
|     |                                                                 | Associated AAA Server Object:                        | thomas_Idap                          |                                                                         |
|     |                                                                 | Description:                                         | thomas_Idap                          | Displaying 1 - 5 of 5                                                   |
|     |                                                                 | Configuration Validation                             |                                      |                                                                         |
|     | <ul> <li>Object</li> <li>User/Group</li> <li>Address</li> </ul> | Please enter a user account existed in<br>User Name: | the configured group to validate abo | ove settings.<br>Test                                                   |
|     |                                                                 |                                                      |                                      |                                                                         |
|     |                                                                 |                                                      |                                      |                                                                         |
|     |                                                                 |                                                      |                                      | OK Cancel                                                               |
|     |                                                                 |                                                      |                                      |                                                                         |

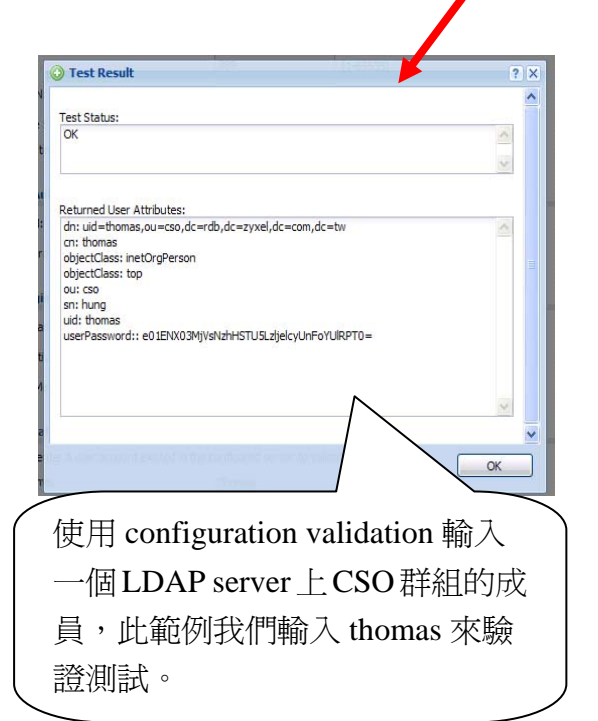

Group identifier 需對應 AAA server 的 Base DN 的值 及 Group Membership Attribute 使 用的識別(object)。

此範例我們在 LDAP server 上 group 有 sales and cso,但在 USG 系列 AAA server 的 LDAP 的 Base DN 是 ou=cso, Group Membership Attribute 所輸入為 OU,故此 Group Identifier 需輸入的 CSO。 步驟七:確認所建立的使用者。

| ZyXEL ZYWALL                                                                                                    | Welcome admin  <br>USG 100 | PHelp Z About 🕈 Site Map 🔤 Object Reference 🖵 Console 💽 |
|----------------------------------------------------------------------------------------------------|----------------------------|---------------------------------------------------------|
| CONFIGURATION                                                                                                    | User Group Setting         |                                                         |
| T¥Quick Setup<br>→ Firewall<br>♥ VPN                                                                                                    | Configuration              | Ohiert Reference                                        |
| ◆ App Patrol<br>⊡ Anti-X                                                                                                    | # A User Name              | Description                                             |
| Anti-Virus     IDP                                                                                                    | 1 admin<br>2 Idap-users    | Administration account<br>External LDAP Users           |
| <ul> <li>→ ADP</li> <li>→ Content Filter</li> </ul>                                                                                                    | 3 radius-users             | External RADIUS Users                                   |
| <ul> <li>→ Anti-Spam</li> <li>→ Device HA</li> </ul>                                                                                                    | 4 ad-users<br>5 letsCSO    | External AD Users<br>Local User                         |
| <ul> <li>Object</li> <li>User/Group</li> <li>Address</li> <li>Service</li> <li>Schedule</li> <li>AAA Server</li> <li>Auth. Method</li> <li>Certificate</li> <li>ISP Account</li> <li>SSL Application</li> <li>Endpoint Security</li> <li>System</li> <li>Log &amp; Report</li> </ul> | . If f Page 1 of 1 ▶       | Show 50 vitems Displaying 1 - 5 of 5                    |

**步驟**八:點選●Configuration→❷點選 Object(物件)→ ❸點選 Auth. Methood→④ 點選 default 此筆 → 爭點選 edit 此筆進行編輯。

| Welcome admin   <u>Locout</u> ?Help Z About ₹ Site Map @Object Reference ♥ Console [] CLI<br>JSG 100                                                                                                    |
|----------------------------------------------------------------------------------------------------|
| Authentication Method                                                                                                    |
| Configuration       Object Reference         Image: Configuration       Image: Configuration         Image: Configuration       Image: Configuration         Image: Configuration |
|                                                                                                    |

SSL VPN 設定

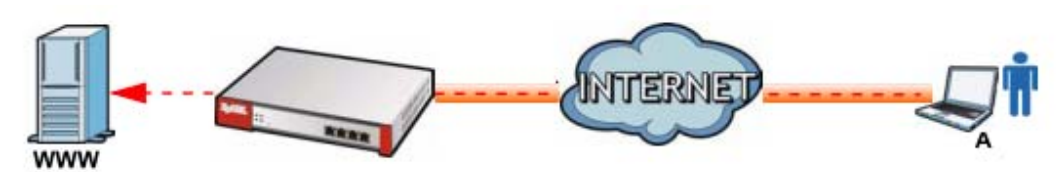

SSL VPN 為讓出差在外的使用者從遠端,透過網際網路使用安全的加密方式來 存取內部資源,在無需安裝額外特定程式,使用瀏覽器即可連入 USG 並進行帳 號驗證。

**步驟九:**USG VPN 的 SSL 的 VPN 規則設定,新增一筆 SSL 的規則,請點選 ●Configuration→@點選 VPN→ 圖點選 SSL VPN→④點選 Add

| Z  | <b>YXEL</b> ZYWALL                                | Welcome adm                | in ] 20051 ?Help Z About 🛊                  | Site Map 📮 Object Reference 🖵 Console 💽 CLI |
|----|---------------------------------------------------|----------------------------|---------------------------------------------|---------------------------------------------|
|    | CONFIGURATION                                     | Access Privilege Global Se | etting                                      | and the second second                       |
|    | Quick Setup     NAT     HTTP Dedirect             | Access Policy Summary      |                                             |                                             |
| ٩  | ALG     IP/MAC Binding                            | Add Edit Remove            | G Activate G Inactivate ↓ Mov<br>User/Group | Access Policy Summary                       |
| E. | Auth. Policy     Firewall     VPN                 | ↓ Page 1 of 1              | Show 50 🗸 items                             | Displaying 1 - 1 of 1                       |
|    | IPSec VPN     SSL VPN     L2TP VPN     Ass Patral |                            |                                             |                                             |
|    | App Pauloi     Anti-X     Device HA               |                            |                                             |                                             |
|    | User/Group     Address     Social                 |                            |                                             |                                             |
|    | Schedule     AAA Server                           |                            |                                             |                                             |
|    | Certificate     ISP Account                       |                            |                                             |                                             |
|    | SSL Application     Endpoint Security             |                            | Apply Reset                                 |                                             |

步驟十:建立 SSL 存取的規則名稱,建議易於識別如:AAA\_user\_access (此範例:暫將規則名稱為 test)

若用的是 AAA Server default 規則設定的,請將 ldap-users 群組加入到右列清單, 此範例為自己建立 AAA Server 中的 LDAP 驗証規則,故需選取己套用自己建立 與 LDAP 規則驗証的使用者名稱(此範例: lets-CSO)

請將 lets-CSO 加入到右列清單,並於 Network extension 配置 SSL 登入的使用 者網段 IP 及 SSL 登入可存取的網路資源。

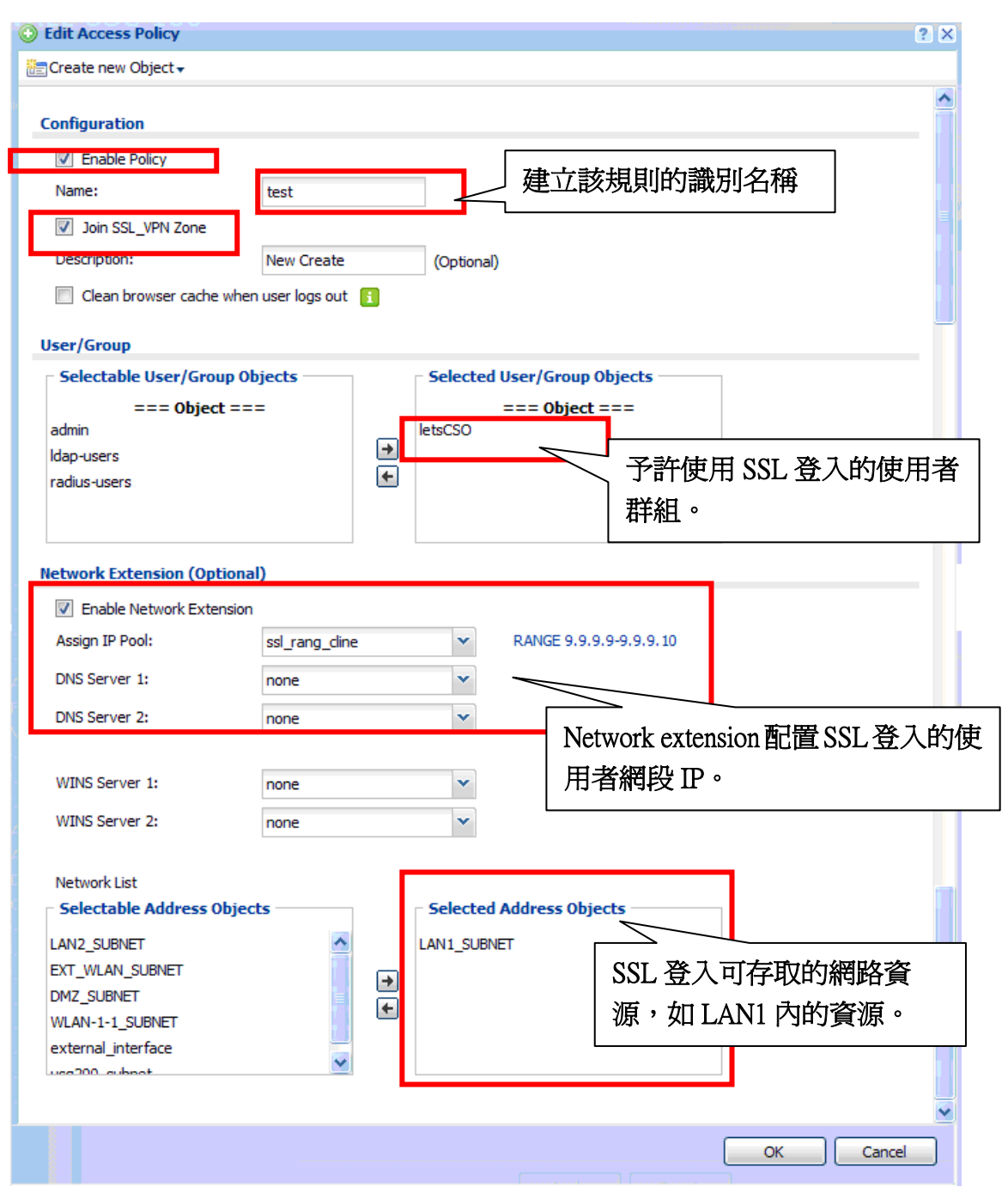

# 步驟十一:點選●Configuration→❷點選 Network→ ❸點選 Zone→點選 SSL\_VPN 中確認是否有加入的 VPN→SSL VPN 新增一筆 SSL 的規 則名稱(此範例為 test)

| XEL THALL                                                                               | 1160 100                                                      |                    |                   |                       |                       |
|-----------------------------------------------------------------------------------------|---------------------------------------------------------------|--------------------|-------------------|-----------------------|-----------------------|
| YALL ZYWALL                                                                             | 056 100                                                       |                    |                   |                       |                       |
| CONFIGURATION                                                                           | Zone                                                          |                    |                   |                       |                       |
| V Quick Setup                                                                           | User Configuration                                            |                    |                   |                       |                       |
| Licensing                                                                               |                                                               | Remove ne Object P | eference          |                       |                       |
| + Interface                                                                             | That P Lat                                                    | Name               | Plack latra zano  | Mambar                |                       |
| + Routing<br>+ Zone                                                                     |                                                               | Name               | DIOCK IIII a-2016 | member                |                       |
| DDNE                                                                                    | 4   4   Page 1                                                | of 1   ▶ ▶∥   Sh   | ow 50 🔻 items     |                       | No data to display    |
| <ul> <li>NAT</li> <li>HTTP Redirect</li> </ul>                                          | System Default                                                |                    |                   |                       |                       |
| + ALG                                                                                   |                                                               |                    |                   |                       |                       |
| Auth. Policy                                                                            |                                                               | Name               | Block Intra zone  | Nambar                |                       |
| Firewall                                                                                | 1                                                             | LAN1               | no                | lan1                  |                       |
| VPN     VPN     VPSec VPN                                                               | 2                                                             | LAN2               | no                | lan2                  |                       |
| + SSL VPN                                                                               | 3                                                             | WLAN               | no                | ext-wlan,wlan-1-1     |                       |
| + L2TP VPN     + App Patrol                                                             | <b>B</b> 4                                                    | WAN                | yes               | wan1,wan2,wan1_ppp,wa | n2_ppp,aux            |
| ⊕ Anti-X                                                                                | 6                                                             | SSL_VPN            | yes               | test                  |                       |
| Device HA     Device HA                                                                 | 7                                                             | IPSec_VPN          | yes 🔨             | test_p2               |                       |
| ⊕ System                                                                                | 4 4   Page 1                                                  | of 1   🕨 🕅   Sh    | ow 50 🗸 items     | $\backslash$          | Displaying 1 - 7 of 7 |
|                                                                                         |                                                               |                    |                   |                       |                       |
|                                                                                         |                                                               |                    |                   |                       |                       |
|                                                                                         |                                                               |                    |                   |                       |                       |
| O Add Zone                                                                              |                                                               |                    |                   |                       | ? ×                   |
| O Add Zone                                                                              |                                                               |                    |                   |                       | ? ×                   |
| O Add Zone<br>Group Member                                                              | rs                                                            |                    |                   |                       | ? ×                   |
| Add Zone      Group Member Name:                                                        | rs                                                            | SSL_VPN            |                   |                       | ? ×                   |
| Add Zone<br>Group Member<br>Name:                                                       | rs                                                            | SSL_VPN            | <br>指的 SSL VP     | N的規則名稱                | ? (X)                 |
| Add Zone Group Member Name: Block Intra                                                 | rs<br>-zone Traffic 👔                                         | SSL_VPN            | 指的 SSL VP         | N的規則名稱                | ? ×                   |
| Add Zone Group Member Name: Block Intra Member List                                     | rs<br>-zone Traffic 👔                                         | SSL_VPN            | 指的 SSL VP         | N的規則名稱                | ?×                    |
| Add Zone Group Member Name: Block Intra Member List Available                           | rs<br>-zone Traffic 👔                                         | SSL_VPN            | 指的 SSL VP         | N的規則名稱                | ? ×                   |
| Add Zone Group Member Name: Block Intra Member List Available                           | rs<br>-zone Traffic 👔                                         | SSL_VPN            | 指的 SSL VP         | N 的規則名稱               | ? (X)                 |
| Add Zone  Group Member  Name:  Block Intra  Member List  Available  ==:  Default LZTP   | rs -zone Traffic (1)                                          | SSL_VPN            | 指的 SSL VP         | N 的規則名稱<br>L VPN ===  | ? ×                   |
| Add Zone  Group Member Name:  Block Intra  Member List  Available  === Default_L2TP_N   | rs -zone Traffic (1) = VPN Tunnel === PN_Connection           | SSL_VPN            | 指的 SSL VP         | N 的規則名稱<br>L VPN ===  | ? ×                   |
| Add Zone  Group Member  Name:  Block Intra  Member List  Available  ==:  Default_L2TP_N | rs<br>-zone Traffic i<br>= VPN Tunnel = = =<br>PN_Connection  | SSL_VPN            | 指的 SSL VP         | N 的規則名稱<br>LVPN===    | ?×                    |
| Add Zone Group Member Name: Block Intra Member List Available ==: Default_L2TP_N        | rs<br>-zone Traffic 👔<br>= VPN Tunnel = = =<br>/PN_Connection | SSL_VPN            | 指的 SSL VP         | N 的規則名稱<br>L VPN ===  | ?                     |
| Add Zone Group Member Name: Block Intra Member List Available ==: Default_L2TP_N        | rs -zone Traffic 1 = VPN Tunnel = = =  (PN_Connection         | SSL_VPN<br>€       | 指的 SSL VP         | N 的規則名稱<br>LVPN===    | ? ×                   |
| Add Zone Group Member Name: Block Intra Member List Available === Default_L2TP_V        | rs -zone Traffic (1) = VPN Tunnel === /PN_Connection          | SSL_VPN<br>€       | 指的 SSL VP         | N 的規則名稱<br>L VPN ===  | ? ×                   |
| Add Zone Group Member Name: Block Intra Member List Available ==: Default_L2TP_N        | rs -zone Traffic 👔                                            | SSL_VPN            | 指的 SSL VP         | N 的規則名稱               |                       |
| Add Zone Group Member Name: Block Intra Member List Available ==: Default_L2TP_N        | rs                                                            | SSL_VPN<br>€       | 指的 SSL VP         | N 的規則名稱<br>LVPN ===   |                       |
| Add Zone Group Member Name: Block Intra Member List Available === Default_L2TP_M        | rs -zone Traffic 1 = VPN Tunnel === (PN_Connection            | SSL_VPN<br>€       | 指的 SSL VP         | N 的規則名稱               |                       |
| Add Zone Group Member Name: Block Intra Member List Available === Default_L2TP_N        | rs                                                            | SSL_VPN            | 指的 SSL VP         | N 的規則名稱               |                       |
| Add Zone Group Member Name: Block Intra Member List Available ==: Default_L2TP_N        | rs -zone Traffic 👔                                            | SSL_VPN<br>€       | 指的 SSL VP         | N 的規則名稱               |                       |

步驟十二:驗証設定是否正確,使用登入帳號為 AD Server 上的帳號,輸入使用者帳號及密碼並點選 SSL 登入。

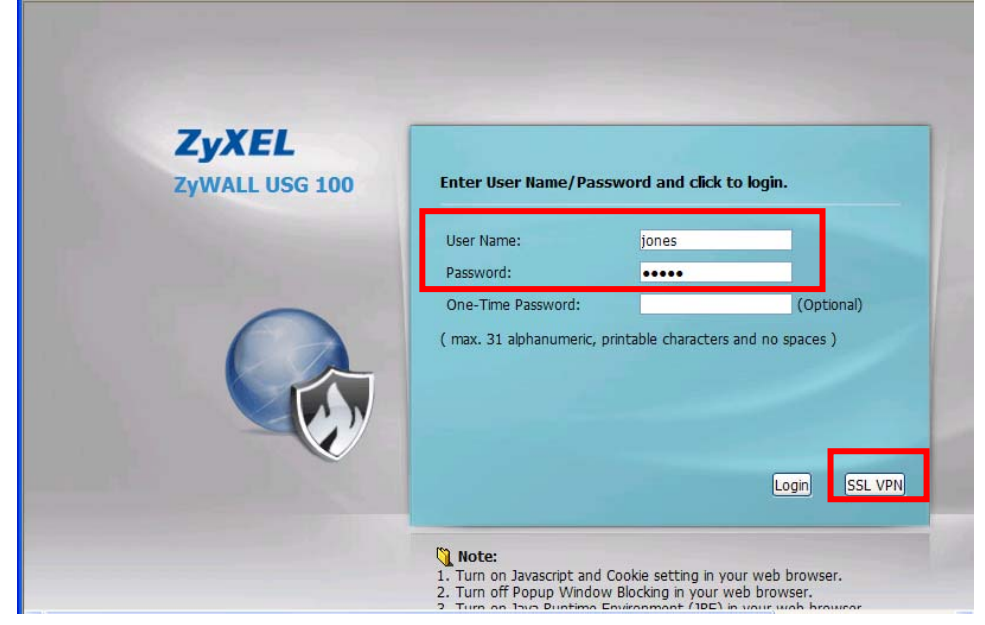

步驟十三:在登入後 SSL,需安裝 Active x 並請允許執行 JRE(jave runtime 環境)。

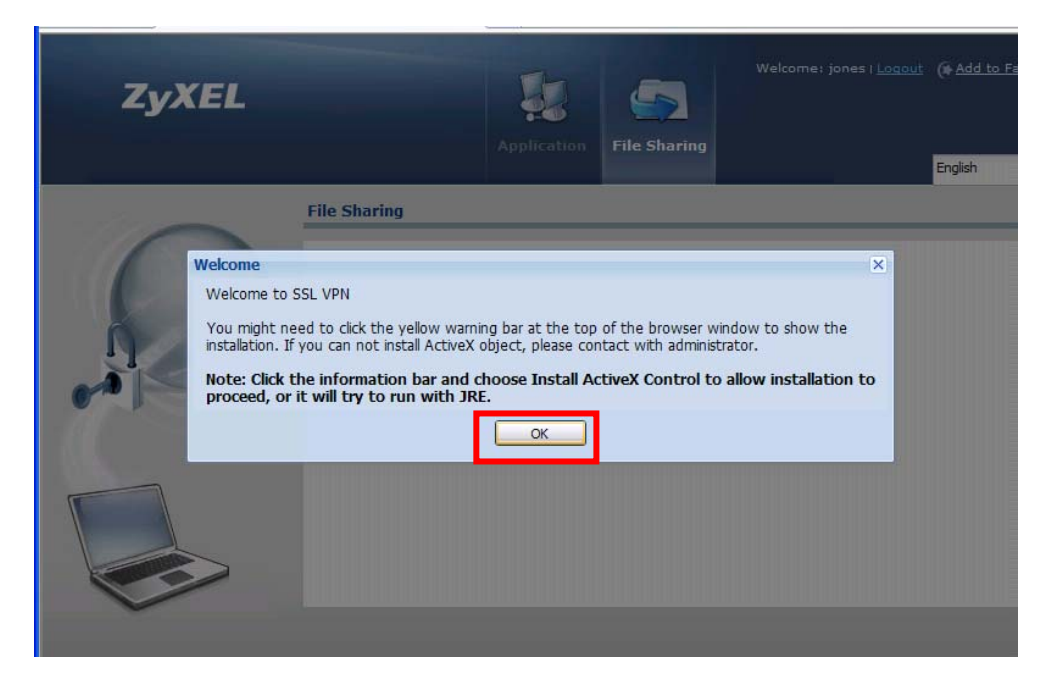

# 步驟十四:請安裝附加元件。

| 🚖 我的最愛       | 🏉 .:: Welcome to Portal::.                                                              | 🚹 • 🗟 · 🗆 🖶 • 網頁② • 安全性③ • 工具◎ • ⑧ •                                                                   |
|--------------|-----------------------------------------------------------------------------------------|----------------------------------------------------------------------------------------------------|
| 這個網站想要要安裝,請招 | 要安裝下列附加元件:來自 ZyXEL Communications C<br>安這裡                                              | Corporation'的 2 為這部電腦上所有的使用者安裝此附加元件( <u>d</u> ) 1 <sup>11</sup> ,而且想 ×                                 |
|              |                                                                                         |                                                                                                    |
| Z            | vXEL                                                                                    |                                                                                                    |
|              |                                                                                         | Application File Sharing                                                                               |
|              |                                                                                         | English                                                                                                |
|              | File Sharing                                                                            |                                                                                                    |
|              | Welcome                                                                                 | X                                                                                                    |
|              | Welcome to SSL VPN                                                                      |                                                                                                    |
| n.           | You might need to click the yellow warr<br>installation. If you can not install ActiveX | rning bar at the top of the browser window to show the<br>X object, please contact with administrator. |
|              | Note: Click the information bar and                                                     | choose Install ActiveX Control to allow installation to                                                |
|              | proceed, of it will try to full with th                                                 |                                                                                                    |
|              |                                                                                         |                                                                                                    |
| T            |                                                                                         |                                                                                                    |
|              |                                                                                         |                                                                                                    |
|              |                                                                                         |                                                                                                    |
|              |                                                                                         | ······································                                                                 |
|              |                                                                                         | +                                                                                                    |
| Internet     | Explorer - 安全性警告                                                                        | <u> </u>                                                                                               |
| 是否要          | 安裝這個軟體?                                                                                 |                                                                                                    |
|              | 名稱: ZwWALL SecuEv                                                                       | dender ActiveX                                                                                         |
|              | 發行者: Zy¥EL Comm                                                                         | nnications Corporation                                                                                 |
|              | STITE. DYALD COMM                                                                       |                                                                                                    |
| ≥更           | 多選項(0)                                                                                  | 安裝① 不要安裝①                                                                                              |
|              |                                                                                         |                                                                                                    |
|              | 雖然來白網際網路的檔案可                                                                            | 「能是有用的,但是這個檔案類型有可能會傷                                                                                   |
| <b>9</b>     | 害您的電腦。諸只安裝來自                                                                            | 您所信任發行者的軟體。有什麼樣的風險?"                                                                                   |
|              |                                                                                         |                                                                                                    |
|              | . SecuExtender Setun                                                                    |                                                                                                    |
| 16 0) 1100   |                                                                                         |                                                                                                    |
| 7.0          | Welcome to                                                                              | o the ZvWALL                                                                                           |
| Zy           | SecuExtend                                                                              | der Setup Wizard                                                                                       |
|              |                                                                                         |                                                                                                    |
|              | The Setup Wizard will in                                                                | install ZVWALL SecuExtender on your                                                                    |
|              | computer. Click "Next"<br>Setup Wizard.                                                 | "to continue or "Cancel" to exit the                                                                   |
|              |                                                                                         |                                                                                                    |
| 1            |                                                                                         |                                                                                                    |
|              |                                                                                         | 按下 Next 進行安裝                                                                                           |
|              |                                                                                         |                                                                                                    |
|              |                                                                                         |                                                                                                    |
|              |                                                                                         |                                                                                                    |
|              | < Barl                                                                                  | ck Next > Cancel                                                                                       |
|              |                                                                                         |                                                                                                    |

| 🛃 ZyWALL SecuExtender Setup                                                                                                    |                                        |
|----------------------------------------------------------------------------------------------------|----------------------------------------|
| Select Installation Folder                                                                                                    | ZvXEL                                  |
| This is the folder where ZyWALL SecuExtender will be installed                                                                          |                                        |
| To install in this folder, click "Next". To install to a different fold<br>"Browse".                                                    | der, enter it below<br>下 Browse 來變更路徑。 |
| Eolder:<br>C:\Program Files\ZyXEL\ZyWALL SecuExtender\                                                                                  | Browse                                 |
| Advanced Installer                                                                                                    | Next > Cancel                          |
| id Zy₩ALL SecuExtender Setup                                                                                                    | ×                                      |
| Ready to Install                                                                                                    | 7.YEI                                  |
| The Setup Wizard is ready to begin the ZyWALL SecuExtende                                                                               | r installation                         |
| Click "Install" to begin the installation. If you want to review<br>installation settings, click "Back". Click "Cancel" to exit the wiz | or change any of your<br>ard.          |
|                                                                                                    | 按下 Install 開始進行安裝。                     |
|                                                                                                    |                                        |
| Advanced Installer                                                                                                    | Install Cancel                         |
|                                                                                                    |                                        |
| 13 Zywall Seculatender Serup                                                                                                    |                                        |
| <b>ZyXEL</b> Completing the Zy<br>SecuExtender Setu                                                                                     | /WALL<br>up Wizard                     |
| Click the "Finish" button to exit the S                                                                                                 | 5etup Wizard.                          |
|                                                                                                    |                                        |
|                                                                                                    | 按下 Finish 完成安裝並關閉此視窗。                  |
|                                                                                                    |                                        |
|                                                                                                    |                                        |
| < Back Ein                                                                                                    | Cancel                                 |

### 在電腦工作列上即可看到您取得的 IP 位置

| Z        | ZyWALL SecuExtend    | ler Status |                  | × |  |
|----------|----------------------|------------|------------------|---|--|
|          | Connection Status    |            |                  |   |  |
|          | SecuExtender IP Addr | ess:       | 9.9.9.9          |   |  |
|          | DNS Server 1:        |            | 0.0.0.0          |   |  |
|          | DNS Server 2:        |            | 0.0.0.0          |   |  |
|          | WINS Server 1:       |            | 0.0.0.0          |   |  |
|          | WINS Server 2:       |            | 0.0.0.0          |   |  |
|          | Network 1:           | 10.100.100 | .0/255.255.255.0 |   |  |
|          | Network 2:           |            | Not configured   |   |  |
|          | Network 3:           |            | Not configured   |   |  |
|          | Network 4:           |            | Not configured   |   |  |
| Activity |                      |            |                  |   |  |
|          | Connection Time      | 00:00:03   |                  |   |  |
|          | Transmitted          | 490 Bytes  | 5 Packet:        | s |  |
|          | Received             | 0 Bytes    | 0 Packet:        | s |  |
|          |                      |            |                  |   |  |